## <u>5. 発注処理</u>

|                                               | 押下毎に、表示色が                                                                                                    |
|-----------------------------------------------|----------------------------------------------------------------------------------------------------|
| 1)安全在庫を下回っている薬品をフィルタ表示します。<br>発注候補 を押してみて下さい。 | (黒 → ) <b>赤</b> → 黄 → 紫 → 青 (→ 黒)と、変わります。<br>(対象データがなければスキップします)                                                                                                    |
|                                               | (絞り込み条件なし)取扱い品全品目     (絞り込み条件なし)取扱い品全品目     ボ 当日の使用分で安全在庫を下回った薬品     (急ぎではない?)     ダロロック     ボーン     ボーン     ボー     ボー |

(2) 表示中の [発注候補] から、発注したい薬品を選択します。

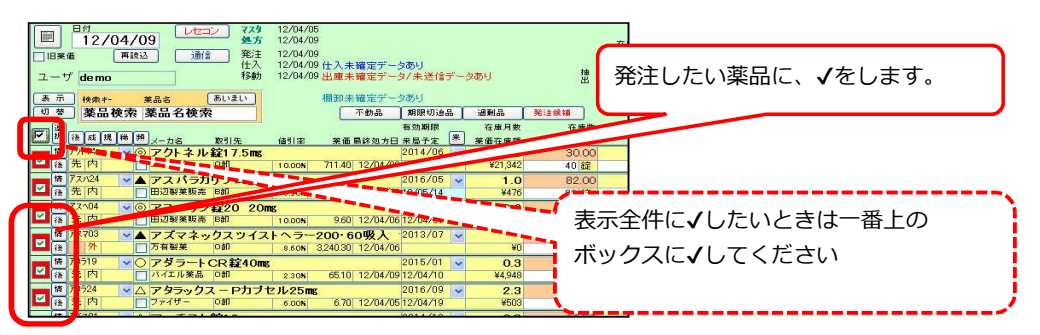

(3) [発注候補] にあがらなかった薬品を手動で追加します

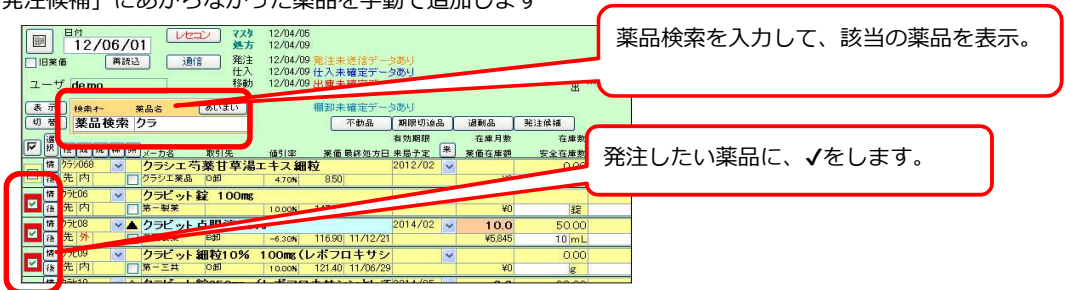

| 薬品検索 | □ 検索*~ ×品名 あいまい<br>めは 薬品名検索                                                                                                    | 薬品コードで検索するときは、 [検索キー] を使用します               |
|------|----------------------------------------------------------------------------------------------------|--------------------------------------------|
|      | (後 瓜 児 禅 朔 <sub>メーカ名</sub> 取引先 値引<br>ハロ06 ♥ メバロチン錠5<br>先 内 第一三共 100<br>ハロロチンジョン・1000000000000000000000000000000000000                                                |                                            |
|      | 検索+-     来品名     あいまい       薬品検索     ØJf       (注意] 提 [# ] メーカ名     取引先     個5       が006     メパロチン錠5     第一三共     10       が005     メパロチン(和助の 5%)     メパロチン(和助の 5%) | 薬品名で検索するときは、 [薬品名] を使用して下さい<br>あいまい検索も可能です |

(4)発注候補からの選択、手動の選択、発注対象薬品に√がついたら [発注] 画面に登録します。

| 3 発注 入庫 出庫 @ 看    | · 品名实更 値引·通增 服度 Analy                                                                                                    | 724 19定                                      |                  |                                                                                                    |            |
|-------------------|----------------------------------------------------------------------------------------------------|----------------------------------------------|------------------|----------------------------------------------------------------------------------------------------|------------|
| w wat             |                                                                                                    |                                              |                  |                                                                                                    |            |
|                   |                                                                                                    |                                              |                  |                                                                                                    |            |
| ハーコード人力 シック       | - 8 - B / U = =                                                                                                    | 3 · A · 2 · · · · ·                          |                  |                                                                                                    |            |
| 発注履歴              |                                                                                                    |                                              |                  |                                                                                                    | A 10 10 10 |
| 12/01/21          | 12/04/06                                                                                                    |                                              | 7.0              | 201 22 VAN - Ver 2012                                                                                                    | 1214       |
| 13/01/31          | 12/04/09                                                                                                    |                                              | 在庫 7,0           |                                                                                                    | areas and  |
| ID # 12 CO        | 通信 先注 12/04/09 死注未留地丁一                                                                                                    | 201                                          | 安全在庫             | The second second | UNION OF   |
|                   | 12/04/09 住人未確定す-<br>総計 12/04/09 山東土現空子。                                                                                                    | カノ主導信デーカ系は                                   | 樂品:全品            |                                                                                                    | (1) 相任     |
| demo              | THE OWNER THAT AND A DESCRIPTION OF A DESCRIPTION OF A DE | A MARINE AND A                               | a characteristic |                                                                                                    | .iuutcia   |
| 5 m 1940 4- 25.4  | あいまい                                                                                                    |                                              |                  |                                                                                                    |            |
| 1. 第二統令 第三名       | ** Z418                                                                                                    | MINIMAR LANA MILANA                          |                  | ■ ● ● ● 日本                                                                                                    |            |
|                   | * 74                                                                                                    |                                              |                  |                                                                                                    |            |
|                   |                                                                                                    | 有对相称 住庫方面 住庫                                 | 教 学社庫教 丁         |                                                                                                    |            |
| 17 17/h00         | 取引先 通引率 电数数因为比                                                                                                    | · 吊船于定 · · · · · · · · · · · · · · · · · · · | 数 調整数用注字         | · ASISKAT                                                                                                    |            |
| R /1/03           | P.品眼波0.1% 5mL                                                                                                    | 2014/10 ¥ 13.0                               | N 🖸              |                                                                                                    | シック        |
| 12 14 71 ++ 2 HA  | 10.00N 30080 12/03/1                                                                                                    | *3,910                                       | A                |                                                                                                    | 40.52.6    |
| S 71106 VA 7110   | Iール錠10mg                                                                                                    | 2014/05 554.0                                | 0                | ※注屍麻                                                                                                    |            |
| 権 先 内             | 010 10.00N 10.20 12/03/0                                                                                                    | 12 45.651 8                                  | ž –              | JE/ I/IR/IE                                                                                                    |            |
| 🛊 7/107 🔍 🔺 🛛 🖌 🗸 | Iール錠20mg                                                                                                    | 2014/11 118.0                                | 30 🔻 00          |                                                                                                    |            |
| 後先内 アステラス         | 凝棄 MM 10.00N 16.40 12/04/0                                                                                                    | 16 ¥1,935                                    | 2                |                                                                                                    |            |
| # 74E07 V 748.    | ディドライシロップ5%                                                                                                    | 2013/09 -11 2                                |                  |                                                                                                    |            |
| ○ 先内 → ■ ★■ ¥A    | T DHO 10000 6140 11/05/0                                                                                                    |                                              |                  |                                                                                                    | -          |
| 18 7.0.00         |                                                                                                    | 0010 (11                                     |                  | ロダダ   東訪い                                                                                                    | 1 注重:      |
|                   | ·····································                                                                                                    |                                              |                  |                                                                                                    | 1,001      |

(5)発注数量計算方法を選択します。

| 『発注テータ追加確認                        |          |   |
|-----------------------------------|----------|---|
| 発注」で登録しますか?                       | •        |   |
| 発注数量計算方法                          | 発注包装選択   |   |
| ○ 前回発注(仕入)数量                      | ⊙ 前回発注包装 |   |
| <ul> <li>安全在庫数を上回る最小数量</li> </ul> | ○最小の包装   | 7 |
| ○ 理論発注數 理論発注删字<br>0.55            | ++>121   | 6 |

| ■ <u>✓登</u> 録 |         |             |                   |    |             |
|---------------|---------|-------------|-------------------|----|-------------|
|               | /\<br>発 | ーコート<br>注履歴 | · A J I           | 23 | ック<br>(レセコン |
|               | E 1785  | 1370        | <b>川/3</b><br>再読込 |    | 通信          |

発注データの作成方法を選択できます。 前回発注(仕入)数量 前回発注処理時の、数量・包装規格を初期値とします。 安全在庫数を上回る最小数量 → (月末向き) 安全在庫を満たす数量(包装)を初期値とします。 理論発注数 → (月初向き) 月末までに必要とする量(×掛率)を初期値とします。

(6) √を入れた薬品が、 [発注] 画面に追加登録され、発注元データが作成されます。 変更を要する部分があれば、適宜修正してください。

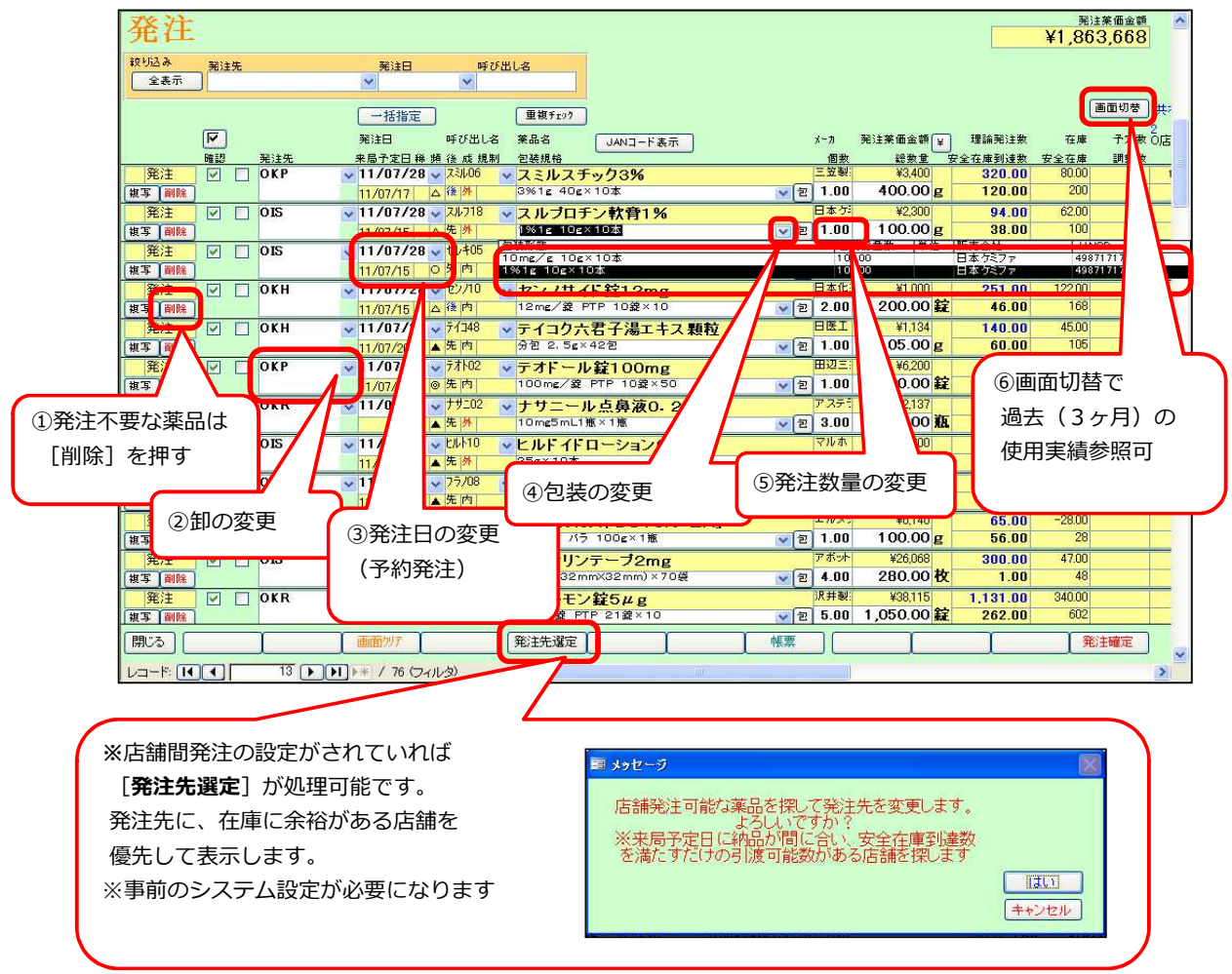

(7)発注データの編集が完了したら [発注確定]を押してください。

| 復写 削除             | ▲後内                | 10%1g バラ 100g×1瓶    | ▼ 2 1.00 | 100.00 g   | 56.00    | 28     |    |
|-------------------|--------------------|---------------------|----------|------------|----------|--------|----|
| <u>発注</u> ☑ □ OIS | ▼ 11/07/28 ▼ 赤ウナ06 | ▼ホクナリンテーブ2mg        | アボット     | ¥26,068    | 300.00   | 47.00  |    |
| (複写) 削除           | 11/07/15 ◎ 先 外     | 2mg/(32mmX32mm)×70袋 | ▼ 包 4.00 | 280.00 枚   | 1.00     | 48     |    |
| 発注 ☑ □ OKR        | ▼ 11/07/28 ▼ 97/01 | ✓リマルモン錠5μg          | 沢井製      | ¥38,115    | 1.131.00 | 340.00 |    |
| [ 複写   副除         | 11/07/15 @ 後内      | 5μg/錠 PTP 21錠×10    | ▼ 2 5.00 | 1,050.00 錠 | 262.00   | 602    |    |
| 開じる (             | ▲ 画面切ァ             | 発注先選定               | [ 帳票 ]   | I          | 1        | 発注確定   | ], |
|                   | ▶★ / 76 (フィルタ)     | <                   |          |            |          |        | N  |

確認メッセージが表示されるので [はい]を選択します

| 暗記         ※           発注データを確定します。                         | 未設定の項目が残っているデータは発注データの作成ができず <b>エラー</b>          |
|-------------------------------------------------------------|--------------------------------------------------|
| 以後、修正・削除はできませんがよろしいですか?            しが後、修正・削除はできませんがよろしいですか? | となり、発注画面に残ります。(エラー箇所が <mark>ピンク色</mark> で表示されます) |
|                                                             |                                                  |

[発注確定] ボタンを押すと、 発注データ作成/発注書の印刷/発注控えの印刷が実施されます。 発注書が印刷されるのは、卸の区分が「発注書発行」/JAN未設定の薬品です。 このあと忘れずに [通信] をして下さい。

(8)トップ画面に戻ります。

| ッフ画面に戻ります。                                                                                                    |                                                                                                  |
|----------------------------------------------------------------------------------------------------|--------------------------------------------------------------------------------------------------|
| ※ XAN - [Ver.2011.09.15]           3 発注         入庫         出庫         ●         欄卸         品名変更         値引・値増         屈歴         期間帳票         マスタ         設定           9         9         24         入口         ()         3         閉じる()            11/06/28         レセニン         マスタ         12/00/29               1日来価         再該込         通信         先注         11/06/28              二 日ず         面積込         通信         先注         11/06/2              2 - ヴ         admin <td>発注未確定データあり         [発注] 画面内に、データが残っています。         (予約発注・発注エラーを含む)         未送信データあり         ※注集</td>                                                                                                    | 発注未確定データあり         [発注] 画面内に、データが残っています。         (予約発注・発注エラーを含む)         未送信データあり         ※注集    |
| 本示         快集+~         米品名         あいまい         入庫未確定データあり           切         の         の         第         第 | 発注後、 [ <b>通信</b> ] が未処理です。<br><mark>発注未送信ファイルあり</mark><br>[ <mark>通信</mark> ] が失敗しています。再送信してください |
| □ [# ]\$/105 ▼  \$/5075>細粒0.5% [通信] を                                                                                                    | 実施します                                                                                            |

(9) [通信] 画面(発注データ送信)

| 通信    | 2 全部選択                                              |      |                                                                                          |
|-------|-----------------------------------------------------|------|------------------------------------------------------------------------------------------|
| 店舗    | □ <mark>移動入庫データ受信</mark><br>12/04/09                | デモ薬局 | □ <u>仕入データ受信</u><br>12/04/09<br>[ <b>発注データ送信</b> ] を選択します                                |
|       | □ 移動出庫データ送信<br>12/04/09<br>▲<br><sup>12/04/09</sup> |      | <ul> <li>☑ 発注データ送信<br/>(店舗発注含む)</li> <li>12/04/09</li> <li>逐信データ確認 発注未送信データあり</li> </ul> |
|       | □ <mark>在庫共有データ</mark><br>12/04/09                  |      | [ <b>送信データ確認</b> ] で送信内容の確認<br>が行えます                                                     |
| SDN   | □ <mark>包装規格マスタ受信</mark><br>12/04/09                |      | ・<br>[通信開始] を選択します                                                                       |
| [開Uる] |                                                     |      |                                                                                          |

(10) FAX分の発注書がある場合は、FAX送信を実施します。